# KOLHurt – nowe opcje i zmiany w wersji 3.08

| Spis | treści  |
|------|---------|
|      | er eser |

| 0. Zmiana w głównym pasku narzędzi                                                      | 2  |
|-----------------------------------------------------------------------------------------|----|
| 1. Inwentaryzacja – rozbudowa funkcjonalności                                           | 2  |
| Narzędzia umożliwiające edycję inwentaryzacja przez wielu użytkowników                  | 2  |
| Wspomaganie sporządzania inwentaryzacji czytnikiem kodów kreskowych                     | 5  |
| Zabezpieczenia w zatwierdzaniu inwentaryzacji wynikające z pracy na wielu stanowiskach. | 5  |
| 2. Zmiany w działaniu kompletacji – kompletacja z dokumentów                            | 6  |
| 3. Nowa raport "Analiza sprzedaży wg marż"                                              | 8  |
| 4. Wielowalutowość w KOLHurt                                                            | 9  |
| 4.1. Słownik walut i tabele kursów                                                      | 9  |
| 4.2 Wystawianie faktury sprzedaży w walucie obcej                                       | 9  |
| 4.3. Zatwierdzanie faktury walutowej – data kursu                                       | 10 |
| 4.4. Wydruk faktury walutowej                                                           | 11 |
| 4.5. Zapłaty w walucie – raporty kasowe                                                 | 11 |
| 4.6. Zapłaty w walucie – wyciągi bankowe                                                | 11 |
| 5. Klasyfikacje kontrahentów - klasyfikacje obowiązkowe i ich wymuszanie                | 12 |
| 6. Wymuszanie wystawiania KP do paragonów                                               | 12 |
| 7. Zarządzanie użytkownikami – nowe ciekawe opcje                                       | 12 |
| 8. Uprawnienia do magazynów - rozszerzenie funkcjonalności, magazyn domyślny            | 13 |
| 9. Modyfikacje w zamówieniach do dostawców                                              | 14 |
| 10. Zmiany w formatce edycji kontrahenta                                                | 15 |
| 11. Zmiany w module płatności                                                           | 16 |
| Operacje kasowe powiązane z pracownikami                                                | 16 |
| Słownik operacji bankowych                                                              | 16 |
| 12. Pozostałe nowe opcje i zmiany                                                       | 18 |
| 12.1. Wymuszanie wydruku duplikatu dla wydrukowanych faktur                             | 18 |
| 12.2. Słownik dok. magazynowych – ustawienie pozwalające na indywidualne księgowanie    |    |
| dok. do KOLFK                                                                           | 18 |
| 12.3. Faktury sprzedaży - zmiana sposobu podpowiedzi "Brutto/Netto"                     | 18 |
| 12.4. Faktury zakupu - możliwość dodawania opakowań zwrotnych jako pozycje              | 18 |
| 12.5. Faktury zaliczkowe i proforma - marża na pozycjach.                               | 18 |
| 12.6. Wydruk dokumentów przyjęcia – możliwość ukrywania cen zakupu lub ilości           | 19 |
| 12.7. Informacja o magazynie na wydruku faktury zakupu                                  | 19 |
| 12.8. Korekta faktury sprzedaży – wracający towar dostaje aktualne ceny sprzedaży       | 19 |
| 12.9. Fiskalizacja korekt "na plus"                                                     | 19 |
| 12.10. Data obowiązywania limitu kredytowego                                            | 20 |

# 0. Zmiana w głównym pasku narzędzi

W głównym pasku narzędzi była dotychczas ikonka "Towary" wyświetlająca bazę towarową. W odpowiedzi na liczne wnioski naszych Klientów zastąpiliśmy ją ikonką

"Towary w magazynie" odpowiadającą w poprzednich wersjach opcji z menu głównego "Magazyn -> Towary".

W tej chwili opcja ta również w menu nazywa się "Towary w magazynie".

Dostęp do bazy towarowej uzyskujemy wybierając z menu głównego "Słowniki -> Towary".

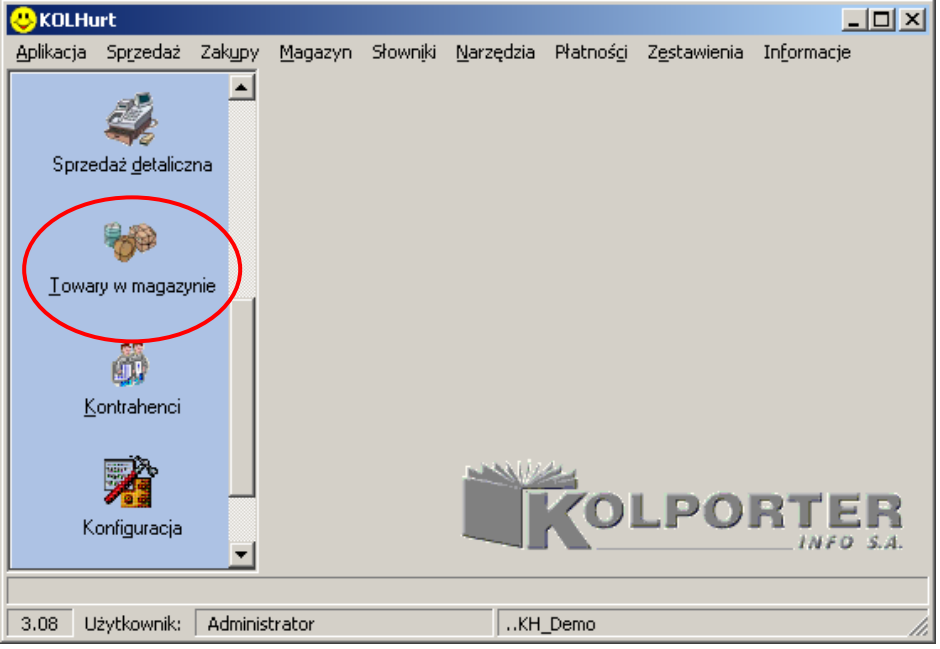

# 1. Inwentaryzacja – rozbudowa funkcjonalności

# Narzędzia umożliwiające edycję inwentaryzacja przez wielu użytkowników

Dotychczas edycja inwentaryzacji przez użytkownika blokowała możliwość edycji na innych stanowiskach. Było to spowodowane możliwościami błędów i nieporozumień wynikających z faktu pracy wielu użytkowników na tych samych pozycjach.

Było to jednakże uciążliwe w przypadku konieczności szybkiego przeprowadzenia spisu z natury i wpisania jego wyników do komputera.

W wersji 3.08 KOLHurt zostały stworzone narzędzia pozwalające na pracę nad inwentaryzacją jednocześnie na wielu stanowiskach przez wielu użytkowników. Generalnie mówiąc narzędzia te sprowadzają się do

- 1. Przydzielaniu pozycji inwentaryzacji poszczególnym użytkownikom
- 2. Możliwości zatwierdzania inwentaryzacji tylko przez jej twórcę połączone z kontrolą,
- czy inne stanowiska zakończyły już pracę nad nią.

Ad.1.

W nowej wersji inwentaryzacji działa zasada, że **użytkownik może edytować** (wpisywać ilość z natury) **tylko pozycję jemu przydzieloną lub pozycję nie przydzieloną nikomu.** Użytkownik edytując nie przydzieloną nikomu pozycję rezerwuje ją jednocześnie dla siebie.

**Przydzielanie pozycji może odbywać się już podczas ich dodawania do inwentaryzacji.** Narzędzie "Edytuj listę towarów" dostępne w menu "Narzędzia" okienka edycji inwentaryzacji ma nową kontrolkę "Przedziel pozycje użytkownikowi". Pozwala ona na przydzielanie pozycji konkretnemu użytkownikowi już podczas ich dodawania do inwentaryzacji.

Wstępnie kontrolka ta jest ustawiona na "<nie przydzielaj>" co powoduje, że pozycje dodają się jako nie przydzielone nikomu (wolne).

| 😃 Wybór towarów do inwentaryzacji częściowej                         |                       |       |      |                 |                   |                                    |             |
|----------------------------------------------------------------------|-----------------------|-------|------|-----------------|-------------------|------------------------------------|-------------|
| 1. Klasy towarowe 2. Grupy towarowe 3. Dostawcy towarów              | v                     |       |      |                 | Przydziel pozycje | Demo                               |             |
| D <u>r</u> zewo klas towarów                                         |                       |       |      |                 | užutkownikowi:    | Demo                               |             |
| - Napoje                                                             |                       |       |      | IIF             | Wybrane towary    |                                    |             |
| Słodycze                                                             |                       |       | I    |                 | Symbol            | Nazwa towaru                       | Nr partii 🔺 |
| Słone przekąski                                                      |                       |       | - 11 |                 | BCB001            | Pianka montażowa "Szybki mur       |             |
| 📄 Materiały budowlane                                                |                       |       | - 11 |                 | BCB002            | Pianka montażowa "Szybki mur       | 440         |
| - Chemia budowlana                                                   |                       |       | - 11 |                 | BCB002            | Pianka montażowa "Szybki mur       | 114         |
| Płytki                                                               |                       |       | →    |                 | BCB002            | Pianka montażowa "Szybki mur       | 330         |
| Stolarka                                                             |                       |       |      |                 | BCB003            | Pianka montażowa "Szybki mur       |             |
| Usługi                                                               |                       |       |      |                 | BCB004            | Cement portlandzki z dod. 25 kg    |             |
|                                                                      |                       |       |      |                 | BCB005            | Cement portlandzki z dod. 50 kg    |             |
| Lowary                                                               |                       |       |      |                 | BPP005            | Płytki podłogowe "LAGUNA" 3        |             |
| Nie wyświetlaj towarów z blokadą za <u>k</u> upu                     |                       |       |      |                 | SNK004            | Napój owoc.''Rajski''0,2I-multivit |             |
|                                                                      |                       |       |      |                 | SNK005            | Napój owoc.''Rajski'' 1I - pomarań |             |
| Symbol Nazwa towaru BZ B                                             | BS Cena zak Illość to | owa 🔺 |      |                 | SNK006            | Napój owoc.''Rajski'' 1I-multivit  |             |
| BSD001 Skrzydło drzwiowe "CLASSIC" 80 ma                             | 237,0000 1            | 6,000 | . ←  |                 | SSB001            | Baton "Grubasek" kokosowy          |             |
| BSD002 Skrzydło drzwiowe "CLASSIC" 80 orz                            | 237,0000 2            | 1,000 |      |                 | SSB002            | Baton "Grubasek" orzechowy         |             |
| BSD003 Skrzydło drzwiowe "CLASSIC" 80 orz                            | 237,0000 1            | 7,000 | - 11 |                 | SSB003            | Baton "Grubasek" toffi             |             |
| BSD004 Ościeżnica drzwiowa 80 metalowa                               | 89,5000 8             | 0,000 | - 11 |                 |                   |                                    | <b>_</b>    |
|                                                                      | - 1                   |       |      | ość zaznaczonyc | sh: 0             |                                    |             |
|                                                                      |                       |       |      |                 |                   | a Szybki murarz 200mi              |             |
| llość zaznaczonych: 0<br>Skrzydło drzwiowe "CLASSIC" 80 orzech jasny | -                     |       |      |                 |                   | 👖 Zamknij                          |             |

Przydzielaniu a także cofaniu przydziału (zabieraniu) pozycji służy nowe narzędzie "Przydziel pozycje użytkownikom" dostępne w menu ".Narzędzia".

Lewe okienko pokazuje pozycje nie przydzielone nikomu. Przenoszenie pozycji z lewego okienka do prawego powoduje ich przydzielenie wybranemu użytkownikowi.

Przenoszenie pozycji z prawego okienka do nowego powoduje wycofanie przydziału pozycji użytkownikowi.

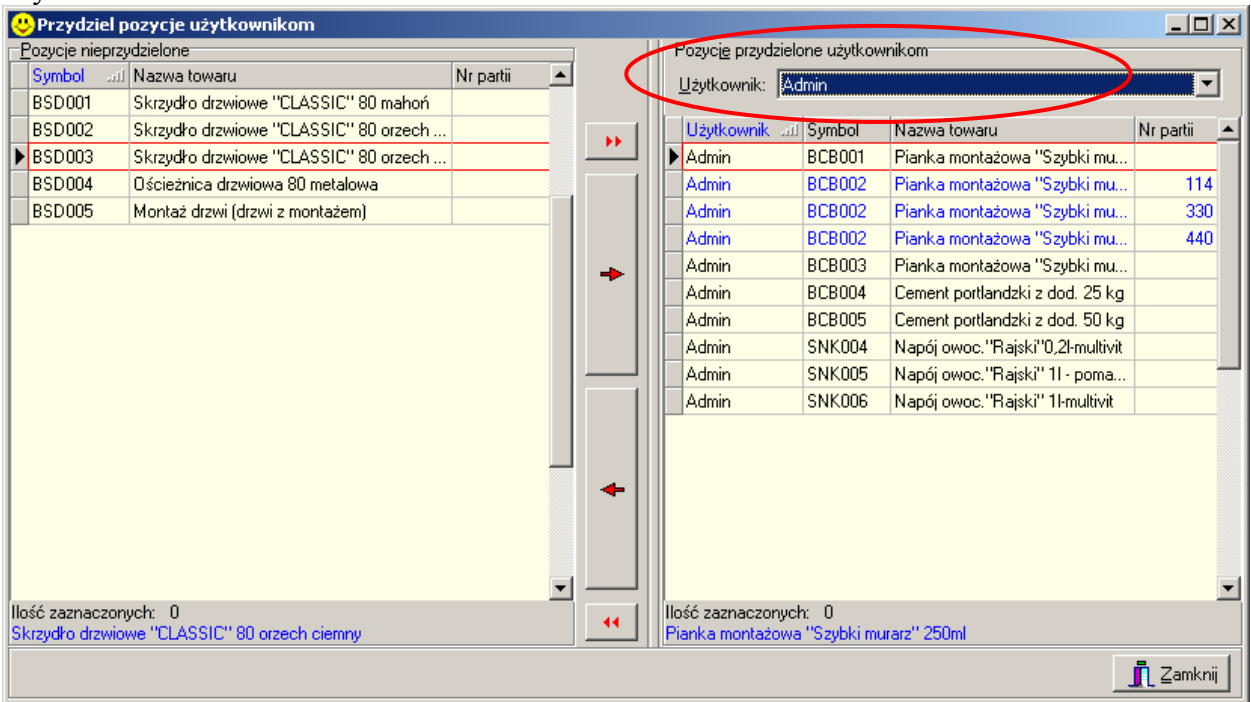

W przeglądzie pozycji inwentaryzacji użytkownik pozycje, których nie może edytować widzi jako wyróżnione kolorem szarym. Są to pozycje przydzielone innym użytkownikom. Próba edycji pozycji innego użytkownika kończy się komunikatem.

#### Uwaga

Komunikat taki może się pokazać również podczas próby edycji pozycji, która była oznaczona jako nie przydzielona nikomu. Dzieje się tak ponieważ lista pozycji nie odświeża się bez przerwy a od ostatniego odświeżenia pozycję tę mógł "zająć" ktoś inny.

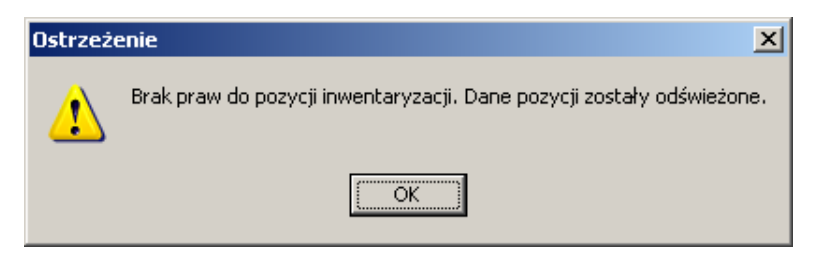

# Wydruk arkusza spisowego

Na wydruku arkusza spisowego można opcjonalnie pokazać kolumnę "Użytkownik" informującą, komu została przydzielona dana pozycja. Jeżeli włączymy opcję "Pokaż użytkowników" pozycje na wydruku będą sortowane najpierw wg użytkownika a dopiero później wg symbolu, typu i nazwy.

| Arkusz spisu z natury 🔀                 |
|-----------------------------------------|
| 🔽 Wy <u>d</u> ruk z dodatkową grupą cen |
| ✓ Pokaż użytkowników                    |
| Sortowanie wg                           |
| Symbolu towaru                          |
| O typu towaru i nazwy towaru            |
| O klasyfikacji                          |
| 🞒 🖳 ydruk 🛛 🖓 Podgląd 🔄 👖 Zamknij       |

# Wspomaganie sporządzania inwentaryzacji czytnikiem kodów kreskowych.

Sporządzając inwentaryzację możemy posługiwać się czytnikiem kodów kreskowych. Po sczytaniu kodu z towaru KOLHurt próbuje odszukać na liście pozycji inwentaryzacji towar z takim kodem oraz

- 1. Pokazuje okienko "Wprowadź ilość z natury" jeżeli zostanie znaleziona na liście pozycja "normalna" (nie pozycja z ręcznym wyborem partii).
- Pokazuje komunikat jak na rysunku poniżej i ustawia się na liście na pierwszej partii dla towarów z "ręcznym wyborem partii" (okienko "Wprowadź …" nie pokazuje się).

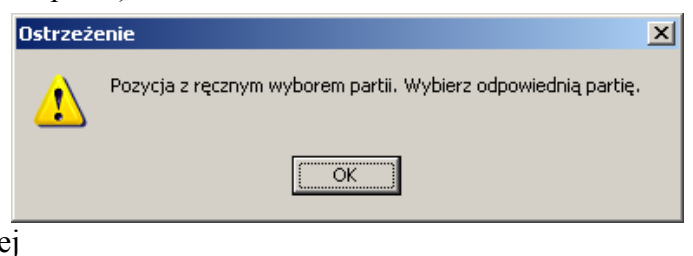

3. Pokazuje komunikat jak na rysunku poniżej

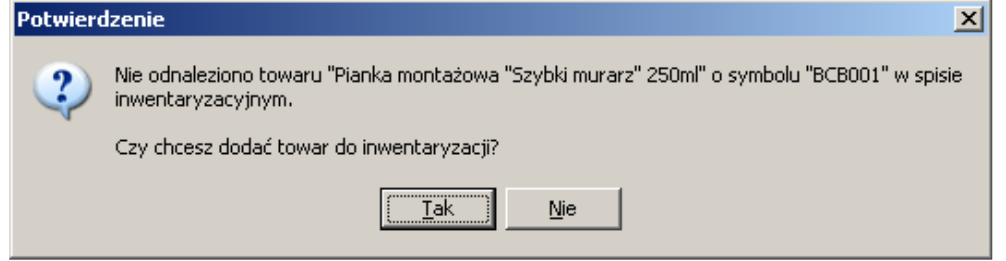

w przypadku, gdy towar o podanym kodzie kreskowym nie zostanie odnaleziony na liście. Jeżeli użytkownik wybierze "Tak" towar dodawany jest do listy pozycji inwentaryzacji a następnie wyświetlane jest okienko "Wprowadź ilość z natury".

#### UWAGA

2.

- 1. Dla prawidłowego działania wspomagania czytnikiem konieczne jest, aby opcje filtrowania nie ograniczały "widoczności" pozycji były poustawiane na <wszystkie>.
- Wspomaganie czytnikiem można wykorzystać w szczególności do tworzenia inwentaryzacji przy pomocy czytnika. Po prostu zaczynamy sczytywanie bez wstępnego tworzenia listy inwentaryzowanych towarów. Należy jednak zauważyć, że odpowiednie uregulowania dotyczące sposobu

przeprowadzania inwentaryzacji wyraźnie mówią o konieczności prowadzenia spisu z natury z zastosowaniem "Arkusza spisowego" - wydruku z listą towarów (bez ilości), na który nanoszone są policzone z natury ilości towarów.

3. Do listy pozycji inwentaryzacji zostały dodane kolumny "Kod kreskowy" oraz "Cena sprzedaży" – pomagające w identyfikacji towarów.

# Zabezpieczenia w zatwierdzaniu inwentaryzacji wynikające z pracy na wielu stanowiskach.

 Zatwierdzać inwentaryzację może tylko jej twórca. Inni mogą tylko używać przycisku "Odłóż"

| Ostrzeż  | enie                                                                                                  | ×         |             |
|----------|----------------------------------------------------------------------------------------------------|-----------|-------------|
| 1        | Zatwierdzenia inwentaryzacji może dokonać jedynie użytkownik, który ją                                | utworzył. |             |
|          |                                                                                                    |           |             |
| Zatwie   | rdzać inwentaryzacji nie można jeżeli ktoś jest                                                       | w trakcie | jej edycji. |
| Ostrzeże | enie X                                                                                                |           |             |
| 1        | Dokument inwentaryzacji jest w trakcie edycji przez innego użytkownika<br>Proszę spróbować za chwilę. |           |             |
|          | OK                                                                                                    |           |             |

# 2. Zmiany w działaniu kompletacji – kompletacja z dokumentów

W wersji 3.08 KOLHurt "zliberalizowano" nieco mechanizm kompletacji. Obok obecnego sposobu tworzenia kompletów stworzono nowy umożliwiający oddzielenie wydawania składników (materiałów) od przyjmowania kompletu (wyrobu).

Użytkownik może "ręcznie" tworzyć wydania składników poprzez wystawianie dokumentów "RWP". Dokumenty te mogą być edytowane (poprawiane, zmieniane) tak, jak inne dokumenty wydania.

Jako drugi krok wykonywana jest kompletacja (przyjęcie do magazynu kompletu/wyroby) poprzez wskazanie jednego lub więcej dokumentów "RWP", którymi wcześniej wydawane były składniki.

Modyfikacja ta pozwala sprawniej obsłużyć realizację u klientów usług budowlanych wymagających stosowaniu materiałów własnych.

# Realizacja techniczna kompletacji z dokumentów.

1. Wydawanie składników poprzez wystawianie dokumentów RWP.

Dokumenty wydania magazynowego RWP przestały być li tylko systemowymi, których nie można wystawiać ręcznie.

Począwszy od wersji 3.08 użytkownik może wydawać z ich pomocą towary, które później mają wejść w skład kompletu.

Wydawanie składników do kompletacji (RWP) jest rodzajem rozchodu wewnętrznego towarów, więc nie może być powiązane z kontrahentem. Jednakże to, **do której usługi** (jakiemu klientowi) wydajemy towary (materiały) możemy zapisać w polu "Zamówienie", "Odebrał" lub w komentarzu dokumentu. Wszystkie ww. informacje są widoczne podczas wybierania, z jakich RWP będzie tworzony komplet.

# 2. Tworzenie kompletu

W przeglądzie kompletacji ("Magazyn -> Kompletacje" z menu głównego) tworząc nową kompletację użytkownik musi wybrać, czy będzie to kompletacja

- "z towarów" jednocześnie wydająca składniki i przyjmująca komplet (czyli taka jak dotychczas), czy też
- b. "z dokumentów" przyjmująca (tworząca) komplet na podstawie wcześniej wykonanych wydań składników "ręcznie" stworzonymi dokumentami RWP.

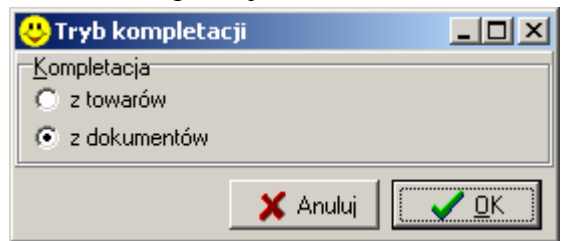

| 😃 Tworzenie kompletu                                                                                                    | I                 |                        |                   |                      | _              |     |  |  |  |
|----------------------------------------------------------------------------------------------------|-------------------|------------------------|-------------------|----------------------|----------------|-----|--|--|--|
| Kompletowany towar<br>Nazwa:<br>Montaż drzwi (drzwi z mon                                                                                                    | Symbol:<br>BSD005 |                        |                   |                      |                |     |  |  |  |
| Ilość:         Numer serii:         Kod kreskowy:         Data ważności:         Jedn. koszt wytworzenia kompletu:           1,000         150,00         150,00         150,00         150,00         150,00         150,00         150,00         150,00         150,00         150,00         150,00         150,00         150,00         150,00         150,00         150,00         150,00         150,00         150,00         150,00         150,00         150,00         150,00         150,00         150,00         150,00         150,00         150,00         150,00         150,00         150,00         150,00         150,00         150,00         150,00         150,00         150,00         150,00         150,00         150,00         150,00         150,00         150,00         150,00         150,00         150,00         150,00         150,00         150,00         150,00         150,00         150,00         150,00         150,00         150,00         150,00         150,00         150,00         150,00         150,00         150,00         150,00         150,00         150,00         150,00         150,00         150,00         150,00         150,00         150,00         150,00         150,00         150,00         150,00         150,00         150,00 |                   |                        |                   |                      |                | :   |  |  |  |
| Dane operacji<br>Data przyjęcia/wydania: Kome <u>n</u> tarz:<br>2004.12.12 V Komentarz do kompletacji                                                                                                    |                   |                        |                   |                      |                |     |  |  |  |
| Składniki komp <u>l</u> etu                                                                                                    |                   |                        |                   |                      |                |     |  |  |  |
| 🛨 🗓 Suń 🛛 📸 Edy                                                                                                    | ytuj 📑            | <u>2</u> odaj          |                   |                      |                |     |  |  |  |
| Numer dokumentu S                                                                                                    | Symbol            | Nazwa                  | llość w komplecie | llość do kompletacji | llość dostępna | М 🔺 |  |  |  |
| RWP 4/MG/2004 E                                                                                                    | BCB003            | Pianka montażowa "Sz   | 4,0000            | 4,0000               | 4,0000         |     |  |  |  |
| RWP 4/MG/2004 8                                                                                                    | BCB005            | Cement portlandzki z d | 2,0000            | 2,0000               | 2,0000         |     |  |  |  |
| RWP 4/MG/2004 8                                                                                                    | BPP002            | Płytki podłogowe "LA   | 12,0000           | 12,0000              | 12,0000        |     |  |  |  |
| RWP 5/MG/2004 8                                                                                                    | BCB003            | Pianka montażowa "Sz   | 4,0000            | 4,0000               | 4,0000         |     |  |  |  |
| RWP 5/MG/2004 8                                                                                                    | BCB005            | Cement portlandzki z d | 4,0000            | 4,0000               | 4,0000         |     |  |  |  |

Jeżeli wybierzemy opcję z dokumentów, to klikając "Dodaj" w okienku tworzenia inwentaryzacji (rys. powyżej) pokaże się okienko pozwalające na wybór dokumentów RWP, z jakich będzie tworzony komplet a nie okienko wyboru towarów jak to jest w kompletacji "z towarów". Jak już wspomniano pomocne w wyborze dokumentów mogą być kolumny "Zamówienie" oraz "Odebrał" oraz widoczne na dole okienka komentarze zapisane do dokumentów. Po odszukaniu odpowiedniego dokumentu klikamy "Dodaj dokument" lub wciskamy "Enter". Wybrany dokument a właściwie jego pozycje dodają się do listy składników kompletu.

| 😃 Wyb                                                             | ór dol                                                                                                    | kumentów wydania do ko | ompletacji    |                    |             |                 |       |       |          |                |
|-------------------------------------------------------------------|----------------------------------------------------------------------------------------------------|------------------------|---------------|--------------------|-------------|-----------------|-------|-------|----------|----------------|
| Filtry<br>Magazy<br>MG                                            | Filtry       Magazyn:     Dokument magazynowy:       MG     RWP                                                                                                    |                        |               |                    |             |                 |       |       |          |                |
| Zakres<br>V Filtr                                                 | Zakres dat       Image: Strate in the state in the state in |                        |               |                    |             |                 |       |       |          |                |
| Dokume                                                            | nty                                                                                                    |                        |               |                    |             |                 |       |       |          |                |
| Symbo                                                             | l Nur                                                                                                    | mer Zamówienie         | il Wartość    | Odebrał            | Magazyn     | Symbol kontrah. | Nazwa | Da    | a I      | Data wysta 📃 🔺 |
| ▶ RWP                                                             |                                                                                                    | 4 Bud. J.Kowalskiego   | 203,03        |                    | MG          |                 |       | 200   | 14.12.12 | 2004.12.12     |
| RWP                                                               |                                                                                                    | 5 Bud. J.Kowalskiego   | 69,96         |                    | MG          |                 |       | 200   | 4.12.12  | 2004.12.12     |
|                                                                   |                                                                                                    |                        |               |                    |             |                 |       |       |          | -              |
| <u>P</u> ozycje                                                   | dokun                                                                                                    | nentu                  |               |                    |             |                 |       |       |          |                |
| Lp                                                                |                                                                                                    | Symbol                 | Nazwa towaru  | J                  |             |                 |       | llość | Cena     | Wartość 🔺      |
| Þ                                                                 | 1                                                                                                    | BCB003                 | Pianka monta  | żowa "Szybki mura  | rz'' 750ml  |                 |       |       | 9,24     | 00 36,96       |
|                                                                   | 2                                                                                                    | BCB005                 | Cement portla | ndzki z dod. 50 kg |             |                 |       | í.    | 8,250    | 00 16,50       |
|                                                                   | 3                                                                                                    | BPP002                 | Płytki podłog | owe "LAGUNA" 25    | ix25 - ciem | na zieleń       |       | 12    | 12,46    | 40 149,57      |
|                                                                   |                                                                                                    |                        |               |                    |             |                 |       |       |          | <b>_</b>       |
| Koment                                                            | Komentarz                                                                                                    |                        |               |                    |             |                 |       |       |          |                |
| Pierwsza dostawa materiałów zgodnie z kosztorysem i planem robót. |                                                                                                    |                        |               |                    |             |                 |       |       |          |                |
|                                                                   |                                                                                                    |                        |               |                    |             |                 |       |       |          |                |
|                                                                   | Dodaj dokumen <u>t</u>                                                                                                    |                        |               |                    |             |                 |       |       |          |                |

#### UWAGI

- 1. Przypomnieć należy, że podczas tworzenia kompletu użytkownik ma możliwość ustalenia "Jednostkowego kosztu wytworzenia kompletu". Wpisana tu kwota dodawana jest do sumy cen zakupu składników podczas określania ceny zakupu kompletu. W przypadku ewidencji za pomocą kompletacji robót budowlanych koszt wytworzenia kompletu może pełnić rolę "kosztów robocizny".
- 2. W kompletacji z dokumentów nie da się usuwać z listy składników kompletu pojedynczych pozycji. Usunięcie jednej pozycji powoduje usunięcie pozostałych pozycji, pochodzących z tego samego RWP.
- 3. Po wystawieniu RWP można go edytować tak, jak inne wydania dodawać pozycje, zmieniać ilość. Włączenie RWP do kompletacji blokuje możliwość jego edycji a także kasowania.
- 4. Jak wiadomo **ostatnią kompletację można skasować** (po jej uprzednim odtwierdzeniu). Przy czym
  - a. w kompletacji "z towarów" kasowanie kompletacji powoduje zarówno skasowanie PWP jak i RWP
  - b. w "kompletacji z dokumentów" kasowanie kompletacji powoduje usuniecie jedynie PWP i "odwiązaniu" dokumentów RWP. Jako nie wchodzące w skład kompletacji stają się one na nowo możliwe do edycji, skasowania, ponownej kompletacji.
- 5. W przeglądzie wydań, przyjęć opcja "Pokaż dokumenty związane" (Ctrl+d) pozwala na zorientowanie się czy i jakim dokumentem dane RWP zostało skompletowane.

# 3. Nowa raport "Analiza sprzedaży wg marż"

Generalnie chodziło o uzupełnienie działającego w KOLHurt mechanizmu kontroli minimalnej marży kwotowej lub procentowej uzyskiwanej podczas wystawiania dokumentów sprzedaży. Przypomnijmy, że mechanizm ten pozwala na ustalenie w konfiguracji minimalnych parametrów marżowych oraz ustalenie poziomu zabezpieczenia (<brak reakcji>, <ostrzeganie>, <blokada>). Przy włączonej blokadzie użytkownicy nie posiadający odpowiednich uprawnień nie mogą zatwierdzać paragonów, faktur, jeżeli nie spełniają one minimów marżowych. Przy ustawionym w konfiguracji ostrzeganiu użytkownicy informowani są jedynie specjalnym komunikatem, jeżeli marża w dokumencie nie spełnia założonych minimów.

# Nowa analiza pozwalającego na wyłapanie dokumentów sprzedaży wystawionych poniżej minimalnych parametrów marżowych.

Użytkownik ma tutaj do dyspozycji zakres parametrów pozwalających na uzyskanie o wiele bardziej uniwersalnych analiz.

| 😃 Analiza sprzedaży wg marż                    |                                                                                                    | ×                |
|------------------------------------------------|----------------------------------------------------------------------------------------------------|------------------|
| Raport za o <u>k</u> res                       | <u>K</u> ontrahent <u>U</u> żytkownicy                                                                                                    |                  |
| <u>0</u> d: 2004.12.01 ▼                       | © wszyscy ☑ Admin                                                                                                    |                  |
| Do: 2004 12 12 V                               | O detaliczny                                                                                                    |                  |
| 0. 12004.12.12                                 | Wabér Kontrokonto                                                                                                    |                  |
| Parametry marżowe                              | wygo kontanenta                                                                                                    |                  |
| Marza &                                        | C grupa kontrahentów                                                                                                    |                  |
|                                                | Wybór grupy kontr.                                                                                                    |                  |
| Marża kwotowa                                  | O w klasie                                                                                                    |                  |
| od: -999999,00 do: 30,00                       | Wybór kla <u>s</u> y                                                                                                    |                  |
| Grupowanie wg                                  | J pomiiai wybranych                                                                                                    |                  |
| 🔿 kontrahentów                                 | Out on the second second secon |                  |
| • użytkowników                                 | Usoba związana z dokumentem<br>Tup osobu:                                                                                                    |                  |
| 🔘 osób związanych                              | Przedstawiciel handlowy                                                                                                    |                  |
| Sortuj wg. marż                                | Deoba:                                                                                                    |                  |
| -Rodzaj                                        |                                                                                                    |                  |
| C marża kwotowa                                |                                                                                                    |                  |
| Sposób sortowania                              |                                                                                                    |                  |
| 💿 rosnąco                                      | Pomin raktury do paragonow                                                                                                    |                  |
|                                                | Zazn. wszystkich                                                                                                    | Odzn. wszystkich |
| Kontrahent: <wszyscy kontrahenci=""></wszyscy> |                                                                                                    |                  |
|                                                | Rozpoczyna grę w karty Pasjans - Pająk                                                                                                    | . 👖 Zamknij      |
|                                                |                                                                                                    | 3.               |

Domyślnie parametry marżowe ustawione są tak, aby wychwycić dokumenty wystawione poniżej zakładanych minimów marżowych (wartości "do" pobrane z konfiguracji). Grupowanie wg użytkowników analizuje, kto wystawiał dokumenty. Grupowanie wg kontrahentów analizuje, komu były wystawiane dokumenty.

Analizę możemy sporządzić dla wszystkich kontrahentów lub dla wybranej ich grupy. Grupę możemy wybrać z zastosowaniem klasyfikacji kontrahentów lub zadaniem wzorca na ich symbole.

Jako **wyniki analizy** otrzymujemy listę dokumentów (numer, data, kontrahent, wartość netto) wraz z podaniem marże kwotowej i procentowej.

# 4. Wielowalutowość w KOLHurt

W wersji 3.08 KOLHurt zostały stworzone mechanizmy pozwalające na wystawianie dla kontrahentów zagranicznych faktur w walutach innych niż PLN. Mechanizmy te pozwalają również na ewidencję zapłat w walutach obcych do tych faktur.

Obsługę sprzedaży i rozliczeń w walutach obcych zapewnia szereg narzędzi i funkcji, które zostaną tutaj kolejno opisane.

| 0   | Waluty         |                   |              |            |                        |            | <u> </u>                |
|-----|----------------|-------------------|--------------|------------|------------------------|------------|-------------------------|
| Lis | sta:<br>Symbol | Nazwa waluty an   | Ostatni kurs | Data kursu | Data modyfikacji kursu | Użytkownik | ⊘ <u>P</u> rzeglądaj    |
| Þ   | USD            | Dolar amerykański | 3,2700       | 2004.12.07 | 2004.12.08 00.06       | Demo       | S raad                  |
|     | EUR            | Euro              | 4,2700       | 2004.12.08 | 2004.12.08 22.24       | Admin      |                         |
|     | PLN            | PLN               |              |            |                        |            | <u>‡]</u> <u>D</u> odaj |
|     |                |                   |              |            |                        |            | ± <u>¶U</u> suń         |
|     |                |                   |              |            |                        |            | <u>I</u> abela kursów   |

# 4.1. Słownik walut i tabele kursów

Wybierając z menu głównego "Słowniki -> Waluty" wyświetlamy listę walut wykorzystywaną w programie. Każdej z walut z wyjątkiem waluty podstawowej PLN można przypisywać przeliczniki (kursy) wraz z datami ich obowiązywania w formie "Tabeli kursów"

| 8 | 🙂 Tabela kursów - EUR Euro 📃 🔲 🔀 |        |             |              |       |            |   |                      |  |  |
|---|----------------------------------|--------|-------------|--------------|-------|------------|---|----------------------|--|--|
| Ŀ | ista:                            |        | ,           |              |       |            |   | o pour l             |  |  |
|   | Data In.                         | Symbol | Przelicznik | Data modyfik | acji  | Użytkownik |   | V <u>P</u> rzeglądaj |  |  |
| Þ | 2004.12.10                       | EUR    | 4,2800      | 2004.12.13 ( | 00:00 | Admin      |   | A Edutui             |  |  |
|   | 2004.12.09                       | EUR    | 4,2900      | 2004.12.13 ( | 00:00 | Admin      |   |                      |  |  |
|   | 2004.12.08                       | EUR    | 4,2700      | 2004.12.08   | 22:24 | Admin      |   | 📩 🕽 Dodai            |  |  |
|   | 2004.12.07                       | EUR    | 4,3700      | 2004.12.08 ( | 00:05 | Demo       |   |                      |  |  |
|   | 2004.12.06                       | EUR    | 4,3600      | 2004.12.12   | 23:59 | Admin      |   | <u> </u>             |  |  |
|   | 2004.12.05                       | EUR    | 4,3500      | 2004.12.08 ( | 00:05 | Demo       |   |                      |  |  |
|   |                                  |        |             |              |       |            |   |                      |  |  |
|   |                                  |        |             |              |       |            |   |                      |  |  |
|   |                                  |        |             |              |       |            |   | ? Po <u>m</u> oc     |  |  |
|   |                                  |        |             |              |       |            |   | Zanturi              |  |  |
|   |                                  |        |             |              |       |            | - |                      |  |  |

Program nie pozwala na zapisanie dwóch kursów w jednym dniu.

#### 4.2 Wystawianie faktury sprzedaży w walucie obcej

Podczas wystawiania faktury sprzedaży dla kontrahenta typu "Firma UE" lub "Kontrahent spoza UE" daje możliwość wybrania obcej waluty, w jakiej mają być ceny na wystawianej fakturze. Odpowiednie okienko pojawia się zaraz po wyborze kontrahenta. Wciśnięcie "Esc" lub

kliknięcie "Anuluj" powoduje zastosowanie PLN jako waluty (pomimo, że kontrahent jest zagraniczny).

W przypadku wyboru waluty obcej pojawia się informacja o przeliczniku, dacie jego obowiązywanie oraz wprowadzenia. Od tej pory ceny pozycji w fakturze, ceny w okienkach dodawania i edycji pozycji będą przeliczane i prezentowane w walucie.

| Informa | cja                                                                                                    | ×  |
|---------|----------------------------------------------------------------------------------------------------|----|
| i)      | Waluta: EUR Euro<br>Przelicznik: 4,2800<br>Obowiązuje od: 2004,12,10<br>Ilość dni obowiązywania: 3<br>Data wprowadzenia: 2004,12,<br>Wprowadził: Admin | 13 |
|         | OK                                                                                                    |    |

| A Towar: Cement portlandzki z dod. 25 ko              |                                        |                           |                           | <1                          |                       |
|-------------------------------------------------------|----------------------------------------|---------------------------|---------------------------|-----------------------------|-----------------------|
| Ceny partii w walucie EUB wo przelicznika: 4 2800     | >                                      |                           |                           |                             |                       |
| Data przyjęcia Netto waluta Brutto waluta Lena zakupu | waluta Netto PLN                       | Cena zakupu PLN           | Marża [%] Num 🔺           | <b>T</b>                    |                       |
| 2004.10.07 1,59 1,94                                  | 1,2757 6,80                            | 5,4600                    | 19,71                     |                             |                       |
| 2004.11.11 1,59 1,94                                  | 1,2757 6,80                            | 5,4600                    | 19,71                     |                             |                       |
|                                                       |                                        |                           |                           |                             |                       |
|                                                       |                                        |                           |                           |                             |                       |
|                                                       |                                        |                           |                           |                             |                       |
|                                                       |                                        |                           |                           | 의                           |                       |
|                                                       |                                        |                           |                           |                             |                       |
| Symbol towaru: BCB004                                 |                                        |                           |                           |                             |                       |
| <u>C</u> ena sprzedaży netto: <u>I</u> lość:          | Upust [%                               | (); Marża [%];            |                           |                             |                       |
| 1 50                                                  | 25 0                                   | 00 19,77                  |                           |                             |                       |
| 1,57                                                  | <b>∠</b> J C <u>e</u> na ne            | tto po upuście:           |                           |                             |                       |
| Pokaż dodatkowe narzędzia ustalania ceny              |                                        | 1,59                      |                           |                             |                       |
|                                                       |                                        |                           |                           | -                           |                       |
| Cene Cena brutto: C. brutto po upuście: N             | la <u>r</u> zut [%]: Marża <u>k</u> wo | otowa: <u>M</u> arża [%]: |                           |                             |                       |
| Oupust 1,94 1,94                                      | 24,64                                  | 0,31 19,77                |                           |                             |                       |
|                                                       | 1                                      |                           |                           | -                           |                       |
| Anuluj                                                | <u>0</u> K                             |                           |                           |                             |                       |
|                                                       | - <u> </u>                             | 1 / 1                     | · · ·                     | <b>_</b> 1 1                |                       |
| Elementy wyróżniające fakturę walu                    | itową od inny                          | ch zostały w              | yrožnione na              | rysunkach                   | l.                    |
| 😃 Wystaw fakturę sprzedaży                            |                                        |                           |                           |                             |                       |
| Narzędzia                                             |                                        |                           |                           |                             |                       |
| 1. Dokument 2. Pozycje                                |                                        |                           |                           |                             |                       |
| Dane podstawowe                                       |                                        |                           |                           |                             |                       |
| 3. Kontrahent                                         |                                        |                           |                           |                             |                       |
| Kontrahent:                                           |                                        |                           |                           | Domyślna g                  | grupa cen:            |
| Kontrahent zagraniczny - faktury walutowe             |                                        |                           |                           | Hurtowa r                   | netto 💌               |
| Adres:                                                |                                        |                           | NIP:                      | REG                         | GON:                  |
| Duseldorff, Berliner Strasse 234                      |                                        |                           |                           |                             |                       |
| Adre <u>s</u> dostawy:                                |                                        |                           |                           |                             |                       |
|                                                       |                                        |                           |                           |                             |                       |
| Brutto/Netto_Rejestr: Data wystawienia: Data          | sp <u>r</u> zedaży: <u>F</u> orma pł   | atności: T <u>e</u> rmin: | Podpowied <u>z</u> i raba | atu: Miejs <u>c</u> e dosta | awy:                  |
| OBON RUE ▼ 2004.12.13 ▼ 200                           | 4.12.13 🔽   przelew                    | ▼ 14                      | dni kontrahent            | UE UE                       | •                     |
| Środek transportu Waluta                              |                                        |                           |                           |                             |                       |
| EUR                                                   |                                        |                           |                           |                             |                       |
|                                                       |                                        |                           |                           |                             |                       |
| Podsumowanie<br>Wartość: Wartość w walucie:           | Dokument źródło                        | MU.                       |                           |                             |                       |
| 502.93 117.4                                          | 47                                     | . <u></u>                 |                           |                             |                       |
| Ddebrak:                                              | Sposób ustalania                       | ohowiazku podatkowi       | eno VAT:                  | Data ob. nodatk             | VAT                   |
|                                                       | <ul> <li>Data wystawienia</li> </ul>   |                           | .go                       |                             | <u></u>               |
| Dechu zwiezene z fekture                              |                                        |                           |                           | 1                           |                       |
| Tup Obowia Nazwa                                      |                                        |                           |                           | •                           | Videlan Alta A        |
| Przedstawiciel bandlowu     Pośrednictwo              | handlowe - Kazimierz                   | Sobierai                  |                           |                             | wy <u>p</u> ierz/osun |
|                                                       | Table To Table 1012                    | - coloral                 |                           | <b></b> ]                   | Dodaj                 |
|                                                       |                                        |                           |                           |                             |                       |
| Komentarz:                                            |                                        | Jwagi:                    |                           |                             |                       |
|                                                       | ×                                      |                           |                           |                             | ×                     |
| Luagi o kontrabencie                                  |                                        |                           |                           |                             |                       |
| owagi o Kontranencie                                  | Kurs: 4,2800                           |                           | oc 🛛 🗙 <u>A</u> nuluj     | 🕝 <u>x</u> Odłóż            | <u> </u>              |

UWAGA - po dodaniu pozycji do faktury nie można oczywiście zmieniać waluty faktury.

#### 4.3. Zatwierdzanie faktury walutowej – data kursu

Podczas zatwierdzania faktury walutowej KOLHurt prosi o potwierdzenie daty kursu. Podpowiadana jest tutaj data wystawienia faktury i w zdecydowanej większości przypadków wystarczy klikąć OK.

| Podaj dal | tę przeliczn               | nika       |  |
|-----------|----------------------------|------------|--|
|           | <u>D</u> ata:<br>2004.12.1 | 13 💌       |  |
|           | Anuluj                     | <u>ο</u> κ |  |

Jedynie w przypadku wystawiania faktury w dniu, w którym

nie znany jest jeszcze przelicznik należy dla bezpieczeństwa zapisać datę pustą (wykasować i kliknąć OK). Faktura taka nie będzie księgowana, dopóki nie zostanie wpisana data

przelicznika. Wpisanie, zmiana daty przelicznika powoduje odświeżenie przelicznika z tabeli kursów.

Wpisywanie, zmiana, kasowanie daty przelicznika jest dostępne także po zatwierdzeniu faktury pod prawym klawiszem myszki ("Wprowadź datę przelicznika walutowego"). **Uwaga** 

Narzędzie to może także służyć do odświeżania przelicznika. Jeżeli bowiem ktoś zmieni przelicznik w tabeli kursów (np. z powodu pomyłki), program nie uwzględni automatycznie tego faktu w fakturach. Użytkownik w razie potrzeby powinien indywidualnie odświeżyć przeliczniki w odpowiednich fakturach.

# 4.4. Wydruk faktury walutowej

Po pierwsze nad listą pozycji faktury mamy informację w jakiej walucie podane są ceny. Po drugie w sekcjach "Do zapłaty" i "Słownie" podany jest symbol waluty.

# 4.5. Zapłaty w walucie – raporty kasowe

Aby ewidencjonować w raportach kasowych zapłaty w walucie musimy mieć kasę dla danej waluty. Wszystkie raporty kasowe tworzone w tej kasie będą raportami walutowymi pozwalającymi na ewidencję operacji KP/KW wyłącznie w walucie przypisanej do kasy. Zapłaty w EURO można przyjmować tylko za faktury wystawione w EURO.

| Kasa X                                                            |
|-------------------------------------------------------------------|
| Symbol:                                                           |
| KEUR                                                              |
| Nazwa kasy:                                                       |
| Kasa Euro                                                         |
| Symbol waluty: Symbol dokumentu księgowego: Wymuszona okresowość: |
| EUR KEUR miesięczna 💌                                             |
| Konto księgowe:                                                   |
|                                                                   |
| 🔲 Kasa gablokowana                                                |
| 🦿 Pomoc 🛛 🗶 Anuluj 🖉 🗸 🛛 K                                        |

# 4.6. Zapłaty w walucie – wyciągi bankowe

Aby ewidencjonować w wyciągach bankowych zapłaty w walucie musimy tworząc wyciąg w ramach danego rachunku określić jego walutę oraz przelicznik. Zapłaty np. w EURO można przyjmować tylko za faktury wystawione w EURO.

| Dodaj wyciąg bankowy          | x |
|-------------------------------|---|
| <u>N</u> r wyciągu:           |   |
| Walutowy TEST 001             |   |
| Bank:                         |   |
| Bank Testowy Podstawowy S.A.  | • |
| Nr <u>r</u> achunku:          |   |
| 23 1200 1234 1234 1234 12     | • |
| Waluta: Przeliczni <u>k</u> : |   |
| EUR 🗾 4,2900                  |   |
| Data wyciągu:                 |   |
| 2004.12.1                     |   |
|                               |   |
| 🔀 Anuluj 🛛 🗸 <u>O</u> K       |   |

# 5. Klasyfikacje kontrahentów - klasyfikacje obowiązkowe i ich wymuszanie

- W klasyfikacjach kontrahentów stworzona została możliwość oznaczania wybranych klasyfikacji jako obowiązkowe (analogiczne jak w przypadku w klasyfikacji towarów). Klasyfikacje obowiązkowe wyróżniane są zielonym "ptaszkiem" w okienku ich przeglądu/edycji.
- 2. W bazie kontrahentów została stworzona możliwość klasyfikowania kontrahenta w klasyfikacjach obowiązkowych. Dokonujemy tego na zakładce "3. Klasyfikacje, rabaty i limity faktoringowe". Operacja przebiega tak samo jak w przypadku towarów. KOLHurt nie pozwala na zatwierdzenie danych o kontrahencie dopóki nie zostanie on sklasyfikowany we wszystkich klasyfikacjach obowiązkowych.
- 3. We wszystkich analizach pozwalających wybierać grupę kontrahentów została stworzona możliwość wybieranie grupy kontrahentów z zastosowaniem klasyfikacji.

#### Uwaga

Konsekwencją pełnego stosowania klasyfikacji kontrahentów jest rezygnacja z parametru kontrahent nadrzędny. Podczas aktualizacji wersji KOLHurt do nowej wersji przed skasowaniem pola "kontrahent nadrzędny" sprawdzane jest, czy wszyscy kontrahenci mają je puste. Jeżeli w danej firmie wykorzystywane było pole kontrahent nadrzędny – stworzona zostanie klasyfikacja "nadrzędny" i umieszczone w niej symbole kontrahentów nadrzędnych jako klasy a kontrahenci "podrzędni" będą tworzyli zawartość tych klas.

#### 6. Wymuszanie wystawiania KP do paragonów

Dotychczas podczas zatwierdzania paragonu

W konfiguracji programu w grupie "SPRZEDAŻ" zostały dodane dwa parametry

#### "Wymuszaj KP/KW do faktury sprzedaży" oraz

# "Wymuszaj płatność kartą do faktury sprzedaży"

Włączenie parametru "Wymuszaj KP/KW do faktury sprzedaży" powoduje wystawianie KP/KW podczas zatwierdzania faktury sprzedaży (korekty) bez możliwości rezygnacji przez użytkownika z tej operacji (nieaktywny przycisk "Anuluj", zablokowana kwota).

W awaryjnych sytuacjach (klient zadeklarował gotówkę a po zatwierdzeniu faktury okazałe się,

że nie ma albo ma w nie wystarczającej kwocie) nie wpłacenia przez klienta gotówki operację KP można anulować wchodząc w edycję raportu kasowego.

Warto zauważyć, że operacja anulowania operacji różni się zasadniczo od nie wystawienia KP ponieważ po anulowaniu "zostaje ślad".

Analogicznie działa włączenie parametru "Wymuszaj płatność kartą do faktury sprzedaży"

#### 7. Zarządzanie użytkownikami – nowe ciekawe opcje

 Została stworzona możliwość przenoszenia użytkowników pomiędzy grupami. Po ustawieniu się na danym użytkowniku klikamy na nim prawym klawiszem myszki i wybieramy "Wytnij". Następnie (klikając lewym klawiszem myszki) ustawiamy się na grupie "docelowej" i po kliknięciu prawym klawiszem myszki wybieramy "Wklej". Pojawia sie pytanie dla użytkownika:

| j        | · ( F ) ······ ···· ···· ····· ······                                                                                          |
|----------|----------------------------------------------------------------------------------------------------|
| Potwierd | Izenie X                                                                                                    |
| ?        | Czy nadpisać użytkownikowi schemat uprawnień grupy, do której jest przenoszony?<br>Dotychczasowe uprawnienia zostaną usunięte. |
|          | <u> </u>                                                                                                    |

Jeżeli wybierzemy "NIE" użytkownik zachowa swoje prawa przechodząc do nowej grupy. Wybranie "TAK" spowoduje, że użytkownik dostanie uprawnienia grupy do której jest przenoszony.

2. Jeżeli zmieniamy grupie ustawienia jakiegoś uprawnienia, to program proponuje "przeniesienie" nowego ustawienia uprawienia do wszystkich użytkowników w danej

grupie. Możemy się na to zgodzić lub nie.

| Potwiero | Izenie                                                                   |
|----------|--------------------------------------------------------------------------|
| ?        | Czy ustawienie uprawnienia zastosować dla wszystkich użytkowników grupy? |
|          | <u>Tak</u> <u>N</u> ie                                                   |

3. W przeglądzie użytkowników została dodana nowa opcja "Ukryj użytkowników nieaktywnych". Parametr ten jest domyślnie włączony, tzn. użytkownicy oznaczeni jako nie aktywni są ukryci.

#### 8. Uprawnienia do magazynów - rozszerzenie funkcjonalności, magazyn domyślny.

Została rozszerzona struktura uprawnień użytkowników do magazynów. Dotychczas użytkownik miał albo nie miał uprawnienia do danego magazynu.

| 0                                                                                                    | 😃 Uprawnienia do magazynów użytkownika uz |                                |              |                |                |              |          |   |
|----------------------------------------------------------------------------------------------------|-------------------------------------------|--------------------------------|--------------|----------------|----------------|--------------|----------|---|
|                                                                                                    | jista magaz                               | ynów                           |              |                |                |              |          |   |
|                                                                                                    | Symbol                                    | Nazwa                          | Przegląd     | Dok. zw. z kon | Dok. zw. z mag | Dok. nie z   | Domyślny | ▲ |
| Þ                                                                                                    | MCE                                       | Magazyn zew. naszej centrali   | $\checkmark$ |                | $\checkmark$   |              |          |   |
| Г                                                                                                    | MF2                                       | Magazyn zew. naszej filii nr 2 | $\checkmark$ |                | $\checkmark$   |              |          |   |
| Г                                                                                                    | MG                                        | Magazyn podstawowy             | $\checkmark$ | $\checkmark$   | $\checkmark$   | $\checkmark$ |          |   |
| Γ                                                                                                    | MGP                                       | Mag. tow. przeterm.i uszkodz.  | $\checkmark$ | 0              | 0              | 0            |          |   |
| Г                                                                                                    | MSB                                       | Magazyn dostaw bezpośrednich.  | $\checkmark$ | $\checkmark$   | $\checkmark$   | $\checkmark$ |          |   |
|                                                                                                    |                                           |                                |              |                |                |              |          |   |
| Ustaw wszystkie Ustaw Przegląd magazynu Sok. związane z magazynem Dok. związane z magazynem Dok. związane z kontrahentem Dok. nie związane oraz inwentaryzacja |                                           |                                |              |                |                |              |          |   |

Wersja 3.08 KOLHurt rozszerza znacznie możliwości w tym zakresie.

1. Jeżeli użytkownik dla danego magazynu ma włączone tylko "**Przegląd**", może on jedynie przeglądać dany magazyn pomimo tego, że w strukturze uprawnień ma szersze uprawnienia.

Jeżeli parametr jest wyłączony, to użytkownik nie może przeglądać magazynu, pomimo, że ma włączone przeglądanie w uprawnieniach ogólnych.

- 2. Jeżeli użytkownik dla danego magazynu oprócz "Przegląd" ma włączone "**Dok. zw. z kontrahentem**", może on przeglądać dany magazyn oraz operować na nim dokumentami związanymi z kontrahentem (w zakresie uprawnień ogólnych, jakie posiada).
- 3. Jeżeli użytkownik dla danego magazynu oprócz "Przegląd" ma włączone **"Dok. zw. z magazynami"**, może on przeglądać dany magazyn oraz operować na nim dokumentami związanymi z magazynami (w zakresie uprawnień ogólnych, jakie posiada).
- 4. Jeżeli użytkownik dla danego magazynu oprócz "Przegląd" ma włączone "**Dok. nie związane**", może on przeglądać dany magazyn oraz operować na nim dokumentami nie związanymi ani z kontrahentem, ani z magazynami (w zakresie uprawnień ogólnych, jakie posiada). Dodatkowo przy wyłączonym omawianym parametrze użytkownik nie może w magazynie tym wykonywać inwentaryzacji.

#### Uwaga

Dla magazynów zewnętrznych aktywne (edytowalne) jest tylko pole "Dok. zw. z magazynami". Użytkownik nie posiadający dla danego magazynu zewnętrznego, czy wewnętrznego włączonego parametru "Dok\_mag" nie może go wybrać do MM-.

**Magazyn domyślny** – jeden z magazynów wewnętrznych można ustawić dla użytkownika jako "domyślny". Od tej pory będzie się on podpowiadał użytkownikowi w przyjęciach, wydaniach, fakturach sprzedaży, itp.

#### 9. Modyfikacje w zamówieniach do dostawców

W zamówieniach do dostawców została dodana możliwość zapisywania

- 1. "Magazyn zamawiający" czyli jaki magazyn zamawia towar.
- 2. Producenta jeżeli go wybierzemy, to jego dane będą drukowane na wydruku zamówienia.

| 😃 Dodaj zamówienie do dostawcy                                                                                                    | _ U × |
|----------------------------------------------------------------------------------------------------|-------|
| Kopiowanie pozycji Wartość zamówienia Marzędzia                                                                                                    |       |
| 1. Dokument 2. Pozycje                                                                                                    |       |
| Dane podstawowe       Data wystawienia:       Oczekiwana data realizacji:       Data zrealizowania:         Numer:       Numer zewnętrzny:       Data wystawienia:       Oczekiwana data realizacji:       Data zrealizowania:         2004.12.14       2004.12.14       Image: Comparison of the second second sec |       |
| 3. Kontrahent 4. Magazyn                                                                                                    |       |
| Kontra <u>h</u> ent:                                                                                                    |       |
| Dostawca materiałów budowlanych Sp. z o.o.                                                                                                    |       |
| Adres: NIP: REGON:                                                                                                    |       |
| ul. Mikołowska 234/2a , 32-345 Katowice 111-111-11-11                                                                                                    |       |
|                                                                                                    |       |
| 5. Producent 6. Magazun zamawiajacu                                                                                                    |       |
| Producent: NIP: BEGON:                                                                                                    |       |
| Dostawca produktów spożywczych S.A.                                                                                                    |       |
|                                                                                                    |       |
| Podsumowanie                                                                                                    |       |
| Wartość zamówienia: Wartość zrealizowana:                                                                                                    |       |
| 0,00 0,00                                                                                                    |       |
| Kom <u>e</u> ntarz:                                                                                                    |       |
|                                                                                                    |       |
|                                                                                                    |       |
| Uwagi o kontrahencie                                                                                                    |       |
| Dodatkowy opis dotyczący kontrahenta (np. jakaś informacja istotna podczas 🛛 📝 Pomoc 🚺 👗 Anuluj 🚺 🖉 Udróz 📃                                                                                                    |       |

W konfiguracji programu w grupie "ZAMÓWIANIA" dodano parametr:

"Zamówienia do dostawców: Štan mag. w oknie dodawania pozycji" z możliwymi do wybory opcjami <z wszystkich magazynów> oraz <z magazynu zamawiającego>

Jeżeli wybierzemy opcję **<z wszystkich magazynów>,** to podczas dodawania pozycji do zamówienia w kolumnie "Ilość towaru" pokazuje się sumaryczna ilość towaru na wszystkich magazynach.

Jeżeli wybierzemy opcję **<z magazynu zamawiającego>,** to podczas dodawania pozycji do zamówienia w kolumnie "Ilość towaru" pokazuje się ilość towaru na magazynie wybranym na zakładce 1 jako "Magazyn zamawiający".

**UWAGA** – omawiany parametr skutkuje **tylko w okienku wyboru towarów.** O tym, **jakie magazyny są analizowane w kreatorze** zamówienia decydują ustawienia w okienku "Wybór magazynów"

| 😃 Wybór magazynów                                              | <u>- 0 ×</u> |
|----------------------------------------------------------------|--------------|
| Magazyny                                                       |              |
| MG - Magazyn podstawowy<br>MGP - Mag. tow. przeterm i uszkodz. |              |
| Zazn. wszystkie <u>O</u> dzn. wszystkie                        |              |
| 🗶 Anuluj 🛛 🗸 <u>D</u> K                                        |              |

#### 10. Zmiany w formatce edycji kontrahenta

W odpowiedzi na wnioski Klientów uległa generalnej przebudowie formatka dodawania edycji danych kontrahenta.

# Zakładka 1. Dane podstawowe.

Został tu przeniesiony "Płatnik", "Kontrola terminu płatności faktury" oraz lista "Odbierający faktury"

| Kontrahen                          | t Odbiorca testowy - Oddział O2 _ 📃 🕨                                                                                        | < |
|------------------------------------|----------------------------------------------------------------------------------------------------|---|
| <u>1</u> . Dane podsta             | awowe 🛛 2.Dane handlowe 🗍 3. Klasyfikacje, rabaty i limity faktoringowe 🛛 4. Kontakty i telefony 🗍 5. Parametry dostawcy 👘 👘 |   |
| Naz <u>w</u> a:                    | Odbiorca testowy - Oddział 02                                                                                                |   |
| Nazwa cd<br>na wydrukac <u>h</u> : |                                                                                                    |   |
| <u>S</u> krót:                     | odbtest02 Sym <u>b</u> ol: 000002                                                                                            |   |
| <u>N</u> IP:                       | 333-33-333 EURONIP: REGON: Indeks producenta:                                                                                |   |
|                                    | 🔲 Dostawca 🔽 Odbiorca 🔲 Związany z dokumentami 🔲 Oświadczenie 🔲 Tylko sprzedaż detaliczna                                    |   |
| <u>G</u> rupa cen<br>sprzedaży:    | Hurtowa netto Typ: Firma krajowa 💌 Ilość dni na zapłatę: 21                                                                  |   |
| <u>P</u> łatnik:                   | Płatnik odbiorców testowych - centrala 🗹 Kontrola terminu płatności faktury                                                  |   |
| ⊢Adres na faktu                    | Irze Babierający <u>f</u> aktury                                                                                             | I |
| Kod pocztowy:                      | : Poc <u>z</u> ta: Państwo:                                                                                                  | I |
| 32-234<br>Adree                    |                                                                                                    | I |
| ul. Wielicka 4                     | 56/32 Nowa osoba:                                                                                                    |   |
| ,<br>Adres <u>c</u> d:             | Dopisz do listy Usuń z listy                                                                                                 |   |
|                                    | Miejsca dostawy Ustaw jako domyślny                                                                                          |   |
| <u> </u>                           |                                                                                                    |   |
| Numer CSK:                         | Pomoc X Anului ✓ QK                                                                                                    | _ |

# Zakładka "2. Dane handlowe" – zostały tutaj zgrupowane dane handlowe kontrahenta.

| 😃 Kontrahent Odbiorca testowy - Oddział 02                                                                                                    |                                                                                                    |
|----------------------------------------------------------------------------------------------------|----------------------------------------------------------------------------------------------------|
| 1. Dane podstawowe 2.Dane handlowe 3. Klasyfikacje, rabaty i limity faktoringowe 4.                                                                                                    | Kontakty i telefony 🛛 <u>5</u> . Parametry dostawcy 🗍                                                                      |
| Środ <u>e</u> k transportu:<br>TRW Transport własny klienta                                                                                                    | Zadłużenie<br>Całkowite:                                                                                                   |
| Symbol waluty:       ▼       Płatnik ⊻AT       Kredyt sprzedaży:       Data obowiązywania:         PLN       ▼       Blokada sprzedaży       10000,00       ▼         Nr rachunku płatności drukowany na fakturze:       MPK: | Przeterminowane zadłużenie<br>po upływie zadanej ilości dni:<br>61 334,06                                                  |
| Cooby związane z kontrahentem                                                                                                    | Niezafakturowane wydania:                                                                                                  |
| Nazwa typu osoby 🔤 Przypis Symbol kontr Nazwa kontrahenta 🔺                                                                                                    | Niezrealizowane zamówienia:                                                                                                |
| ▶ Dostawca                                                                                                    | 0,00                                                                                                    |
| Przedstawiciel handlowy V PH0002 Pośrednictwo handlowe - K                                                                                                    | Ilość <u>d</u> ni do przetermin. zadłużenia:<br>5 <u>Wyczyść</u><br>Limit zadłużenia prze <u>t</u> erminowanego:<br>200,00 |
| 🕅 Wybierz osobę 🔄 🛨 Wyczyść                                                                                                    |                                                                                                    |
|                                                                                                    |                                                                                                    |
| Numer CSK:                                                                                                    | Po <u>m</u> oc X <u>A</u> nuluj V <u>D</u> K                                                                               |

#### Zakładka "3. Klasyfikacje, rabaty i limity faktoringowe"

Nowością jest tutaj możliwość klasyfikowania kontrahenta w klasyfikacjach obowiązkowych.

| 😃 Kontrahent Odbiorca testowy - Oddział 02 📃 🖂 🕹                                                                              |               |            |                          |  |
|----------------------------------------------------------------------------------------------------|---------------|------------|--------------------------|--|
| 1. Dane podstawowe 2.Dane handlowe 3. Klasyfikacje, rabaty i limity faktoringowe 4. Kontakty i telefony 5. Parametry dostawcy |               |            |                          |  |
| <u>K</u> lasyfikacje                                                                                                    |               |            | Babaty do towarów        |  |
| Klasyfikacja                                                                                                    | Wymagana      | Klasa      | Maska 🔐 🔺                |  |
| Wielkość firmy                                                                                                    | $\checkmark$  | Duzi       | BCB 1,50                 |  |
|                                                                                                    |               |            | BPP 2,00                 |  |
|                                                                                                    |               |            | BS 2,50                  |  |
|                                                                                                    |               |            | S 0,50                   |  |
| Wskaż     ★: Usuń       Wskaż     ★: Usuń       klasę     ★: rabat                                                            |               |            |                          |  |
| Rachunki <u>t</u> aktoringowe<br>Nazwa banku                                                                                  | Nazwa rachunk | u Rachunek | Limit Zadłużenie         |  |
| Rachunek:                                                                                                    |               |            |                          |  |
| Numer CSK:                                                                                                    |               |            | 🕐 Pomoc 🛛 🗶 Anuluj 🔍 🛛 K |  |

Zakładki 4. i 5. wyglądają "po staremu".

#### 11. Zmiany w module płatności Operacje kasowe powiązane z pracownikami

Począwszy od wersji 3.08 KOLHurt można definiować w słowniku operacji kasowych operacje powiązane z pracownikami, czyli osobami zapisanymi w "Słowniki -> Pracownicy" a nie w bazie kontrahentów. Dodawanie operacji tego typu będzie wymagało obowiązkowego wybrania pracownika przed określeniem kwoty.

| 😃 Operacja ka           | sowa 📃 🗆 🗙            |
|-------------------------|-----------------------|
| <u>N</u> azwa operacji: |                       |
| Wypłata pensji o        | dla pracowników       |
| Kon <u>t</u> o:         | MP <u>K</u> :         |
|                         |                       |
| Тур оре <u>г</u> асјі:  | Powiązanie:           |
| Przyjęcie 💌             | Pracownik 🔽           |
| 🔽 Akt <u>yw</u> na      | Automatyczna          |
|                         | ? Pomoc X Anuluj √ DK |

#### Słownik operacji bankowych

W celu możliwości ewidencjonowania w wyciągach

bankowych różnych typów operacji (nie tylko powiązanych z dokumentami) został stworzony "Słownik operacji bankowych. Pełni on w ewidencji wyciągów bankowych taką samą rolę jak "Słownik operacji kasowych" w raportach kasowych. Słownik uruchamiany z menu głównego **"Słowniki -> Operacje bankowe"**.

| 💛 Operacje bankowe             |              |      |                                   |       |     |           |
|--------------------------------|--------------|------|-----------------------------------|-------|-----|-----------|
| _ista:                         |              |      |                                   |       |     |           |
| Nazwa operacji                 | ail Operacja | Akty | Powiązanie                        | Konto | M 🔺 | Przegląda |
| • Odsetki bankowe              | Przychó      | н 🗸  | Bez transakcji                    |       |     | S Calabi  |
| Opłaty bankowe                 | Rozchód      | J 🗸  | Bez transakcji                    |       |     | S Endand  |
| Przychód z tyt. fakt. zakupu   | Przychó      | н 🗸  | Faktura zakupu wybranego kontrah  | enta  |     | 🐮 🖥 Dodai |
| Rozchód z tyt. dok. mag. wyd.  | Rozchód      | J 🗸  | Dokument magazynowy               |       |     |           |
| Rozchód z tyt. fakt. sprzedaży | Rozchód      | 1 🗸  | Faktura sprzedaży wybranego kontr | ah    |     | <u> </u>  |
| Rozchód z tyt. zam. od odb.    | Rozchód      | J 🗸  | Zamówienie od odbiorcy            |       |     |           |
| Zapłata za dok. mag. wydania   | Przychó      | d 🗸  | Dokument magazynowy               |       |     |           |
| Zapłata za fakt. sprzedaży     | Przychó      | 4 🗸  | Faktura sprzedaży wybranego kontr | ah    |     |           |
| Zapłata za faktury zakupu      | Rozchód      | 1 🗸  | Faktura zakupu wybranego kontrah  | enta  |     | 2 Pomoc   |
| Zapłata za zam. od odbiorcy    | Przychó      | 4 🗸  | Zamówienie od odbiorcy            |       |     |           |
| -                              |              |      |                                   |       | _   | 🗸 🖌 🖌     |

Dla każdej operacji ustalamy parametry jak na rysunku poniżej.

Aby dodać operację w wyciągu bankowym musimy od tej pory najpierw określić, jakiego będzie ona typu. Potem w zależności od typu powiązania operacji

- albo będziemy od razu wpisywać kwotę operacje nie powiązane,
- albo wybierać kontrahenta powiązanie typu "kontrahent"
- albo wybierać kontrahenta a następnie dokument powiązania typu "faktura", "dok. magazynowy" itd.

| 😃 Dodawanie operacji bankowej |                                         | <u> </u>     |
|-------------------------------|-----------------------------------------|--------------|
| Rodzaj operacji               |                                         |              |
| • przychód C rozchód          |                                         |              |
| Dostępne operacje:            |                                         |              |
| Nazwa operacji atl            | Opis                                    | <b>▲</b>     |
| Odsetki bankowe               | Bez transakcji                          |              |
| Przychód z tyt. fakt. zakupu  | Faktura zakupu wybranego kontrahenta    |              |
| Zapłata za dok. mag. wydania  | Dokument magazynowy                     |              |
| Zapłata za fakt. sprzedaży    | Faktura sprzedaży wybranego kontrahenta |              |
| Zapłata za zam. od odbiorcy   | Zamówienie od odbiorcy                  |              |
|                               |                                         | -            |
|                               | X Anuluj                                | <u>✓ о</u> к |

### 12. Pozostałe nowe opcje i zmiany

# 12.1. Wymuszanie wydruku duplikatu dla wydrukowanych faktur

W konfiguracji programu w grupie "Wydruki" dołożony został parametr "Blokuj wielokrotny wydruk faktur" - <TAK> <NIE>.

Włączenie tego parametru blokuje "normalny" wydruk faktury, która była już drukowana (jest oznaczona jako "Wydrukowana").

Kliknięcie ikonki z drukarką lub naciśnięcie "Ctrl+p" powoduje wyświetlenie komunikatu ostrzegawczego jak na rysunku

| Potwierdzenie |                                                             |  |  |  |  |  |  |
|---------------|-------------------------------------------------------------|--|--|--|--|--|--|
| ?             | Faktura była już drukowana, czy chcesz wydrukować duplikat? |  |  |  |  |  |  |
|               | Iak <u>N</u> ie                                             |  |  |  |  |  |  |

**Uwaga -** dla użytkowników posiadający uprawnienie do "Zaawansowanego zarządzania dokumentami" mechanizm wydruku faktury działa "po staremu" - mają oni możliwość wielokrotnego (ponownego) wydruku faktur sprzedaży.

# 12.2. Słownik dok. magazynowych – ustawienie pozwalające na indywidualne księgowanie dok. do KOLFK

Została rozszerzona funkcjonalność pola "Księgować dniami" w dopisywaniu kont księgowań dokumentu magazynowego.

Zamiast "Księgować dniami" - <TAK>, <NIE> jest teraz "Sposób księgowania" z możliwymi do wyboru trzema opcjami:

- "indywidualnie"
- "jeden dok. FK z dnia"
- "jeden dok. FK z miesiąca"

**Nową opcją jest więc "indywidualnie**", której ustawienia powoduje, że program księgujący będzie tworzył w KOLFK odrębny dokument dla każdego dok. magazynowego danego typu.

#### 12.3. Faktury sprzedaży - zmiana sposobu podpowiedzi "Brutto/Netto"

W konfiguracji KOLHurt w grupie "SPRZEDAŻ" dołożono parametr "**Brutto/Netto podpowiadaj**" z możliwymi do wyboru opcjami "wg grupy cen" oraz "wg typu kontrahenta". W przypadku ustawienia "**wg grupy cen**" podpowiadanie czy faktura ma być wystawiana w cenach netto, czy brutto działa jak dotychczas, czyli jaki cennik taka faktura (oczywiście z wyjątkami dla "Detalistów").

W przypadku ustawienia "wg typu kontrahenta" działanie jest następujące

- dla "Detalisty" ceny na fakturze brutto,
- dla kontrahentów pozostałych typów ceny netto.

#### 12.4. Faktury zakupu - możliwość dodawania opakowań zwrotnych jako pozycje.

Została odblokowana możliwość dodawania towarów oznaczonych jako "opakowania zwrotne" jako pozycje faktur zakupu.

Pozostało ustawienie domyślnie ukrywające wstępnie opakowania zwrotne na liście towarów dodawanych do faktury.

#### 12.5. Faktury zaliczkowe i proforma - marża na pozycjach.

Podczas wystawianie faktur proforma i faktur zaliczkowych zaczęły pojawiać się marże (kwotowe i procentowe). Jako podstawę ich obliczania brane są, podobnie jak w zamówieniach i ofertach cenowych słownikowe ceny zakupu towarów (ceny z bazy towarowej).

### 12.6. Wydruk dokumentów przyjęcia – możliwość ukrywania cen zakupu lub ilości

Podczas określania parametrów wydruku dokumentów przyjęcia zostały dodane dwa parametry "Drukuj ilość" oraz "Drukuj ceny zakupu". Ich wyłączenie powoduje ukrywanie odpowiednich informacji na wydruku dokumentu przyjęcia.

Ukrywanie ilości może być przydatne np. w sytuacji kontroli dostawy z dokumentami, gdy nie chcemy osobie sprawdzającej poprawność dostawy sugerować prawidłowych ilości towarów.

| Wydruk dokumentów                                                                                   | ×                                                                                                    |
|----------------------------------------------------------------------------------------------------|----------------------------------------------------------------------------------------------------|
| Drukowanie dokumentów magazynowych przy<br>✓ Drukuj dokument magazynowy przyjęcia<br>Ilość kogii: 1 | yięcia<br>✓ Drukuj ilości<br>✓ Drukuj ceny zakupu<br>─ Drukuj dodatkowo wybraną <u>c</u> enę sprzedaży<br>Dod <u>a</u> tkowa grupa cen<br>▼ |
| Drukowanie rozliczeń opakowań zwrotnych                                                             |                                                                                                    |
| Vydruk natychmias <u>t</u> owy                                                                      |                                                                                                    |

#### 12.7. Informacja o magazynie na wydruku faktury zakupu

Na wydruku specyfikacji do faktury zakupu dołożono kolumnę pokazującą symbol magazynu, na jaki został przyjęty towar.

#### 12.8. Korekta faktury sprzedaży – wracający towar dostaje aktualne ceny sprzedaży

Towar wracający na magazyn w wyniku wystawiania korekty faktury sprzedaży dostaje aktualne ceny sprzedaży z bazy towarowej.

Dotychczas ceny partii, która powracała na magazyn nie były zmieniane, czyli powracający na magazyn towar dostawał takie ceny sprzedaży, jakie obowiązywały w momencie jego sprzedaży (wystawiania korygowanej faktury).

#### 12.9. Fiskalizacja korekt "na plus"

Wersja 3.08 KOLHurt pozwala na fiskalizowanie faktur korygujących "na plus". Warunki pozwalające na fiskalizację są takie same jak dla faktury (ceny brutto, kontrahent typu "Detalista"). Dodatkowym warunkiem jest to, aby wartości brutto i VAT dla wszystkich stawek VAT były nieujemne.

Korekty fiskalizują się tak, jak faktury zaliczkowe, tzn. na paragonie nie ma konkretnych towarów, tylko pozycje reprezentujące wartości w poszczególnych stawkach VAT. **UWAGA** 

Kwestia potrzeby fiskalizacji korekt nie jest oczywista i pozostaje w decyzji każdego z użytkowników KOLHurt (każdej firmy). Konkretną interpretację tego problemu można zapewne uzyskać w porozumieniu z właściwym sobie US.

#### 12.10. Data obowiązywania limitu kredytowego

Dotychczas kontrahentowi można było przydzielić kwotę limitu kredytowego.

W wersji 3.08 można dodatkowo określić do kiedy limit obowiązuje.

W danych kontrahenta na zakładce "2. Dane handlowe" jest okienko pozwalające na zapisanie daty obowiązywania limitu kredytowego. **Pusty wpis oznacza, że limit jest ważny** 

bezterminowo. Jeżeli wpiszemy datę obowiązywania limitu, to po jej upływie KOLHurt zacznie traktować, że kontrahent ma zerowy limit.

Data obowiązywania limitu jest pokazywana podczas przeglądu listy kontrahentów.

| 1        | 😕 Baza kontral                                 | hentów                                                                                       |                       |                    |                                |                 |       |                            |               | <u> </u>                  |
|----------|------------------------------------------------|----------------------------------------------------------------------------------------------|-----------------------|--------------------|--------------------------------|-----------------|-------|----------------------------|---------------|---------------------------|
| -        | łowniki związane                               | z kontrahen <u>t</u> ami Na <u>r</u> zędz                                                    | ia Informacje o kon   | tra <u>h</u> encie |                                |                 |       |                            |               |                           |
| S        | ymbol:                                         | <u>N</u> azwa pełna:                                                                         |                       |                    |                                |                 |       | Nazwa skró <u>c</u> ona:   | NIP:          | Przeglądaj                |
|          | Filtrowanie<br>• wszyscy (                     | O dostawcy O odbiorcy                                                                        | 🔽 Ukryj zablok        | <u>o</u> wanych    | 🔽 Na                           | <u>b</u> ieżąco |       |                            |               | 👸 <u>E</u> dytuj          |
| <u>K</u> | ontrahenci:                                    |                                                                                              |                       |                    |                                |                 |       |                            |               | <u>t</u>                  |
|          | Symbol ail                                     | Nazwa pełna                                                                                  |                       |                    | Skrót                          |                 |       | NIP                        | Związany 🔺    |                           |
|          | 000001                                         | Odbiorca testowy - Oddzia                                                                    | ł 01                  |                    | odbtest                        | 01              |       | 333-33-33-333              |               | <u>tri U</u> suń          |
|          | 000002                                         | Odbiorca testowy - Oddzia                                                                    | ł 02                  |                    | odbtest                        | 02              |       | 333-33-33-333              |               | 0. 1.                     |
| Þ        | 000003                                         | Płatnik odbiorców testowy                                                                    | ch - centrala         |                    | odbtest                        | се              |       | 333-33-33-333              |               | Struktura<br>kontrabentów |
|          | 000004                                         | Detalista testowy 01 - sprze                                                                 | edaż także na przelew |                    | detaltes                       | et01            |       |                            |               |                           |
|          | 000005                                         | 000005 Detalista testowy 02 - tylko sprzedaż na paragony                                     |                       | detadetal          |                                |                 |       | Dokumenty<br>nierozliczone |               |                           |
|          | 000007                                         | 007 Odbiorca samodzielny testowy Sp. z o.o.<br>012 Kontrahent zagraniczny - faktury walutowe |                       |                    | odbtestsam                     |                 |       |                            | 444-444-44-44 |                           |
|          | 000012                                         |                                                                                              |                       |                    | kthwalutowy                    |                 |       |                            |               |                           |
|          | D00001                                         | Dostawca materiałów bud                                                                      | owlanych Sp. z o.o.   |                    | Dost.te                        | st 001          |       | 111-111-11-11              | <b>_</b>      |                           |
| •        | Limit kredytu sprzedaży: 50 000,00 Zadłużenie: |                                                                                              |                       |                    |                                |                 |       |                            |               |                           |
| L        |                                                |                                                                                              |                       |                    | 0,00 Niezafakturowane wydania: |                 |       | 0,00                       |               |                           |
| D        | ata obowiazywar                                | nia: 2005.05.31                                                                              | tym przeterminowane   |                    | 0.00                           | Niezrealizowane |       | 0.00                       |               |                           |
| L<br>P   | imit zad <del>ruženia</del><br>rzeterminowaneg | o: 5 000,00                                                                                  | ) zadanej ilošci dni: | ,                  |                                | zamówienia:     | ,<br> |                            |               | Legenda                   |
| Ļ        | Typ telefonu<br>Biuro /Solvetori               | - <b>i</b>                                                                                   | Nr telefonu           |                    |                                |                 |       |                            | <u> </u>      | 7 Po <u>m</u> oc          |
| ľ        | DIURO/SEKIE(ali                                | at                                                                                           | 41 406-34-34          | —                  |                                |                 |       |                            | <b>T</b>      | 🗸 Zamknij                 |

# Data ta **jest także pokazywana** w raporcie "Zestawienia -> Dane kontrahentów -> Zadłużenia kontrahenta"

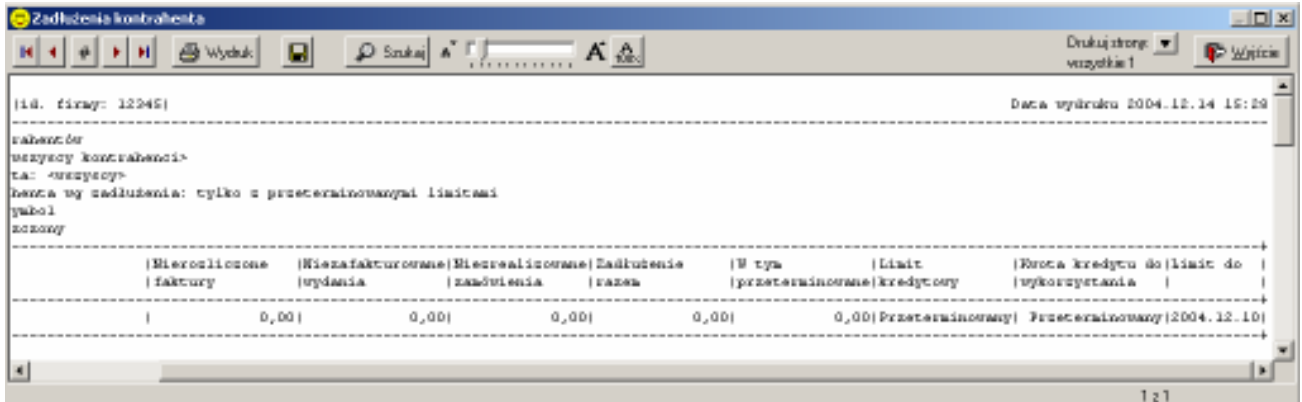

Dodatkowo ustawienie "Rodzaj kontrahenta wg zadłużenia" zostało wyposażone w nową opcję **"tylko z przeterminowanymi limitami"** pozwalającą na wydruk listy kontrahentów, którym przeterminowały się limity.